# TRYB ZGŁASZANIA PRZEZ STUDENTA PRACY DYPLOMOWEJ DO ANALIZY W SYSTEMIE ANTYPLAGIATOWYM

#### 1. Zgłoszenia pracy dyplomowej do analizy w systemie antyplagiatowym dokonuje student

#### 2. Logowanie do systemu antyplagiatowego

Logowanie dostępne jest na stronie https://www.plagiat.pl za pomocą indywidualnego loginu oraz hasła przesłanego przez system Plagiat.pl na aktualny adres e-mailowy studenta.

#### 3. Uzupełnienie danych użytkownika

- 1) Uzupełnienie pola zawierającego podstawowe dane użytkownika: jednostka organizacyjna (wartość do wyboru), imię oraz nazwisko.
- 2) Zapoznanie się z treścią regulaminu systemu antyplagiatowego oraz oświadczenia dotyczącego praw autorskich i danych osobowych.
- 3) Akceptacja pól wymienionych w pkt. "2)".
- 4) Zapisanie danych.

### 4. Zgłaszanie pracy dyplomowej do analizy

- 1) Wybór przycisku "Analizuj pracę dyplomową".
- 2) Analiza dokumentu:
  - a. uzupełnienie pola: "Tytuł" (pełny tytuł sprawdzanej pracy dyplomowej),
  - b. uzupełnienie pola: "Wykładowcy" (wybór z dostępnej listy),
  - c. uzupełnienie pola: "Rodzaj dokumentu" (rodzaj dokumentu poddawanego analizie).
- 3) Wprowadzanie tekstu pracy dyplomowej:
  - a. wklejenie w okienko "Treść" pełnego tekstu pracy

lub

- b. zaznaczenie opcji "z pliku w formacie ODT, DOC lub RTF", a następnie posługując się przyciskiem "Browse..." wskazanie na dysku komputera pliku z treścią sprawdzanej pracy i kliknięcie przycisku "Pobierz".
- 4) Wybranie przycisku "Analizuj pracę dyplomową".

## 5. Wprowadzenie i sprawdzenie pracy dyplomowej

- 1) Wprowadzenie pracy dyplomowej do systemu powoduje, że na koncie pojawia się tabela z odpowiednimi danymi, a po sprawdzeniu pracy pojawia się ikona "Raport podobieństwa".
- 2) "Raport podobieństwa" w wersji skróconej oraz protokół oceny oryginalności pracy dyplomowej należy wydrukować dwustronnie.